## Руководство по использованию мобильного приложения NaviCup

1. Загрузи приложение из магазина Play Google или запусти, чтобы проверить наличие обновлений.

2. На заглавной странице приложения выбери "4х4 Turistide seiklus -Klaperjaht 2019".

3. Войди с пользователем и паролем, полученными из мандата.

4. Утром в день мероприятия на карте откроются все ориентировочные точки. Это можно использовать как альтернативное средство навигации.

5. На карте приложения показаны и возможные зоны, куда вход запрещён. Вход в запрещённую зону регистрируется.

6. Использование NaviCup для фотографирования :

1. Выключи все остальное в телефоне, чтобы при нажатии кнопки On/Off открывалась сразу карта NaviCup.

2. Для фотографирования используй на экране синюю кнопку PICTURE. На экране откроется вид фотоаппарата, нажми на кнопку посередине. После снимка сделанная фотография появится на экране, нажав на зелёный "OK" снимок можно подтвердить. Красный "Cancel" - чтобы вновь сделать снимок. Нажав на "OK" подтверждённый снимок посылается автоматически при наличии связи в сервер navicup.com. Посланная контрольная точка становится синей.

3. Если сигнал GPS слаб или по какой-либо другой причине местоположение GPS не получено, или находишься между двумя контрольными точками, то при нажатии синей кнопки, можно выбрать контрольный пункт также и в списке. Список отсортирован по расстоянию от последнего места нахождения.

4. Съёмкой можно также управлять кнопками регулировки громкости на устройстве. «Vol down» для съёмки и подтверждения съёмки, «Vol Up» для отмены. Если устройство имеет кнопку съёмки (например, водонепроницаемый Sony EXPERIA), также можно нажать кнопку, чтобы сделать снимок.

5. При выборе из меню "Change Camera", устройство по умолчанию включается как фотоаппарат.

6. Для зарядки используй док-станцию или часто подключай зарядный кабель. Выбери достаточно мощное зарядное устройство

7. Если использование NaviCup не представляется возможным по какой-либо причине, используй другое устройство для съёмки. В этом случае, изображения следует загрузить в компьютер организатора. Время загрузки, место и порядок определяет организатор.

## 7. NaviCup как tracker

1. Держи зарядный кабель постоянно подключённым. В противном случае телефон может разрядиться. Мощность зарядного кабеля выбери в соответствии со своим устройством.

2. Выключи экран и положи телефон в надёжное место, где есть и сигнал GPS. Без выключения экрана телефон потребляет очень много энергии.

3. На карте приложения можно также отобразить свой собственный маршрут. Выбери из меню Show/hide path.

На странице Navicup.com "4x4 Turistide seiklus -Klaperjaht 2019" будет публично отображаться текущее положение участников и пройденные трассы.